### How to Order Online using the Website

BY: BRIAN TRUAX, VICE PRESIDENT OF BUSINESS DEVELOPMENT

#### FIRST: Go to Orders.indyfruit.com

|          |               |            | 47 41                     |                        |                        |
|----------|---------------|------------|---------------------------|------------------------|------------------------|
| ) Amazon | e chm cook-up | Add Prospi | ect.                      | notes = Film 9 Freshie | een Chivi Miay 🖉 ind   |
|          |               |            |                           |                        | Prod                   |
|          |               |            |                           |                        |                        |
|          |               |            |                           |                        |                        |
|          |               |            |                           |                        |                        |
|          |               |            |                           |                        |                        |
|          |               |            |                           |                        |                        |
|          |               |            |                           |                        |                        |
|          |               |            | Customer ID:              | (                      | Riesee e               |
|          |               | =          | Customer ID:<br>Password: | [                      | Please e               |
|          |               | =          | Customer ID:<br>Password: | Forgot your password?  | Please er              |
|          |               | =          | Customer ID:<br>Password: | Forgot your password?  | Please e<br>If you are |

1. Enter your Indy Fruit Customer number under the ID

2. Enter your Indy Fruit Customer number under the password

3. Click on Place an Order at the top of the screen

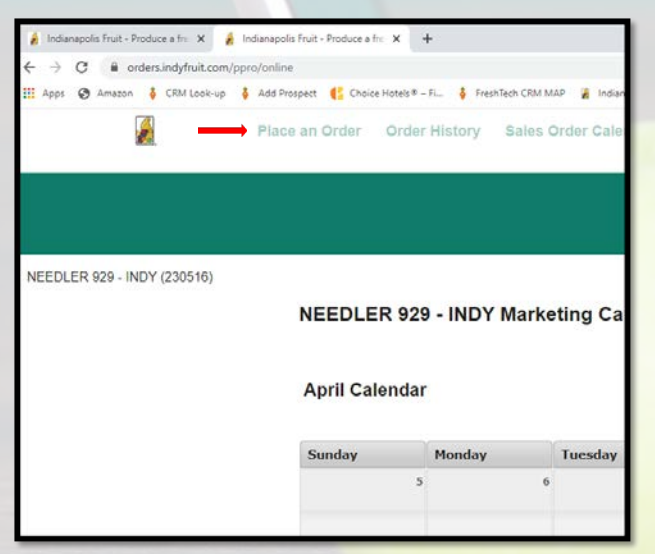

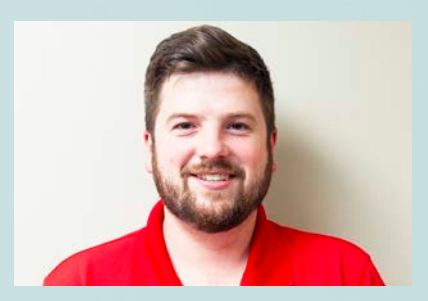

4. Click Start an Order

5. Receiving date will automatically populate to next delivery date

| Order Entry                  |                                         |
|------------------------------|-----------------------------------------|
| Order Endy                   |                                         |
|                              |                                         |
| Please pick the date on whic | h you would like to receive your order. |
| Receiving Date:              | Wednes 7, 04/15/20 •                    |
|                              | correct control in                      |
|                              | Cubroit                                 |

6. Type in the amount of cases you need for delivery two weeks out then hit submit

| Page 1 of    |                                      |                          |          |      |       |      |               |                |                 |       |
|--------------|--------------------------------------|--------------------------|----------|------|-------|------|---------------|----------------|-----------------|-------|
| Profile Item |                                      |                          |          |      |       |      |               |                |                 |       |
| tern #       | Description                          | UPC PL                   | U Pr     |      | Order | Pack | Retail<br>Ony | Retail<br>Unit | Retail<br>Price | Margi |
| 22454        | HF MEATLOAF BALSAMCO 2 CT Mitter     | 854765007824             | 82       | 1.48 | 3     | 0    |               | EA             | \$19.99         | 28.76 |
| 22455        | HF CREAMEST MUSHROOM RAVIOLI 2 CT    | 854765007831             | 52       | 1 50 | 3     | 0    | 3             | EA             | \$17.99         | 33.57 |
| 22458        | HE SIRLOIN SHERRY SHALLOT 2 CT Artes | 854765007915             | 53       | 00   | 3     | 0    | 3             | EA             | \$19.99         | 22.40 |
| 72458        | HE DRSPY HOT HONEY CHOKEN 2 CT Artes | 854765007848             | 52       | 48   | 3     | 0    | 1             | EA             | \$19.99         | 28.70 |
| 22213        | HE MUST PEPPERCORN STEAK 2 CT MIL    | 854765007688             | 81       | 00   | 3     | 0    |               | EA             | \$19.99         | 22.40 |
|              | Submit D                             | ack To Top Trinsty Sheep | ing Cart |      |       |      |               |                |                 |       |

#### 7. Hit Checkout

| Order                                                   |                                      |                              |                                               |
|---------------------------------------------------------|--------------------------------------|------------------------------|-----------------------------------------------|
| irt                                                     |                                      |                              |                                               |
|                                                         |                                      |                              |                                               |
| view your ord <mark>er p</mark> rior to si<br>heck out. | ubmission. You may change quantities | and delete items that you no | longer wish to order. Once your selections an |

(continued on next page)

## Website Ordering (cont.)

8. Hit Approve Order at the bottom of the page

|                                                                                                    | You have 540 characters remaining for your Comments. |           |
|----------------------------------------------------------------------------------------------------|------------------------------------------------------|-----------|
| icking/Routing                                                                                       |                                                      |           |
| his message will go to the                                                                           |                                                      |           |
| eople who are assembling<br>nd dispatching your                                                      | Copy to Invoicing Instructions                       |           |
| rder. You may use the<br>opy button to place these<br>omments into invoicing<br>instructions, below. | You have 540 characters remaining for your Comments. |           |
| voicing Instructions:                                                                                |                                                      |           |
| his message will go to<br>ur driver delivering your                                                  |                                                      |           |
| rder, and to your people<br>aceiving the order.                                                      | You have 540 characters remaining for your Comments. |           |
|                                                                                                    | Approve Order Return to Shopping                     | Empty Sho |
|                                                                                                    | <b>T</b>                                             |           |

9. If you successfully submitted your order you will see the following screen.

| Order Recap                                                                                                    |                                                                                         |
|----------------------------------------------------------------------------------------------------|-----------------------------------------------------------------------------------------|
| Thank you!                                                                                                    |                                                                                         |
| We have received your order<br>of this page, which you may                                                          | . We will send you an acknowledgment and a reference n<br>then print from your browser. |
| Order No: 02168210                                                                                                  |                                                                                         |
| Customer:                                                                                                    | NEEDLER 929 - INDY                                                                      |
|                                                                                                    | 320 N NEW JERSEY ST                                                                     |
|                                                                                                    | INDIANAPOLIS, IN 46204                                                                  |
| PO Number #1                                                                                                    |                                                                                         |
| FO Number #1.                                                                                                    |                                                                                         |
| PO Number #1:<br>PO Number #2:                                                                                      |                                                                                         |
| PO Number #1:<br>PO Number #2:<br>Requested Receiving Date:                                                         | 05/06/20                                                                                |
| PO Number #1.<br>PO Number #2:<br>Requested Receiving Date:<br>Total Line Items:                                    | 05/06/20<br>5                                                                           |
| PO Number #1.<br>PO Number #2:<br>Requested Receiving Date:<br>Total Line Items:<br>Total Quantity:                 | 05/06/20<br>5<br>15.0                                                                   |
| PO Number #1:<br>PO Number #2:<br>Requested Receiving Date:<br>Total Line Items:<br>Total Quantity:<br>Total Cases: | 05/06/20<br>5<br>15.0<br>15.0                                                           |

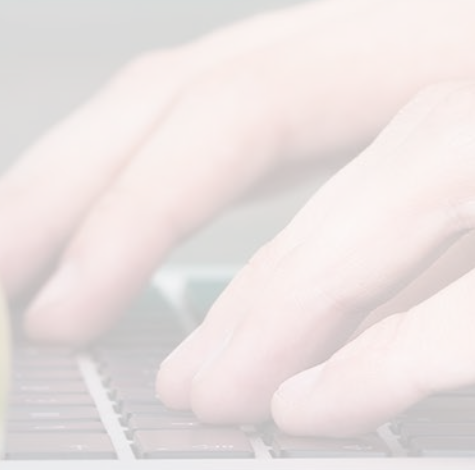

*FINISHED!* Continue reading for mobile ordering app procedures in the following column.

### How to Order Online using the Mobile App

FIRST: Install Indy Fruit Mobile Ordering App.

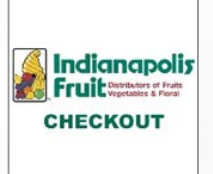

Download on the Google Play for Android devices or the App Store for Apple devices.

1. Enter your Indy Fruit Customer number under the ID

- 2. Enter your Indy Fruit password
- 3. Select Log In

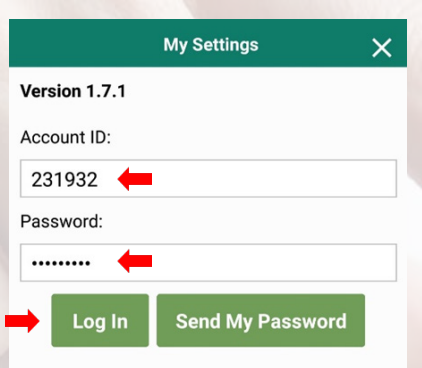

4. Select My Order Guide from options listed on the Home Screen or by selecting the clipboard symbol located at bottom of screen. Hit Accept.

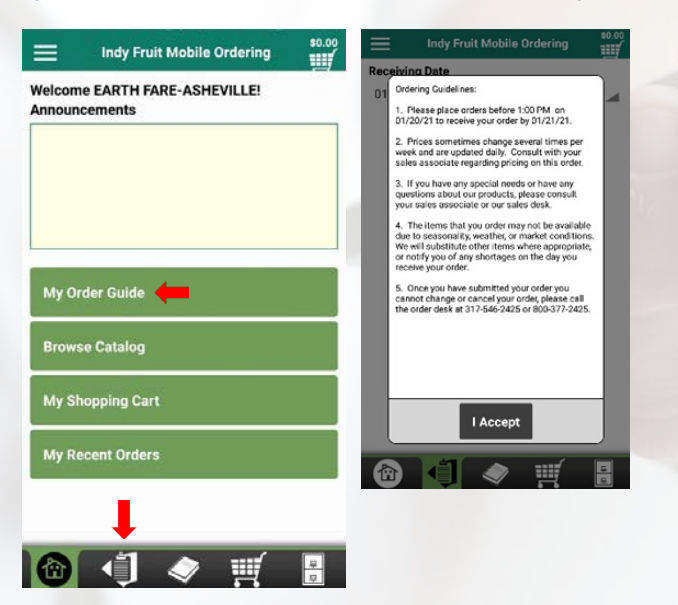

5. Receiving date will automatically populate to next delivery date. Use pulldown to select a later date if needed. Hit Submit.

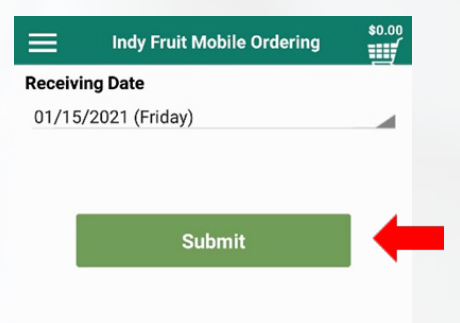

#### **Ordering:**

marked.

6. Hit Buy and use the + - to select the amount of cases you need of each item for delivery.

*NOTE:* Ad items are highlighted and marked. Items that are not in stock are grayed and

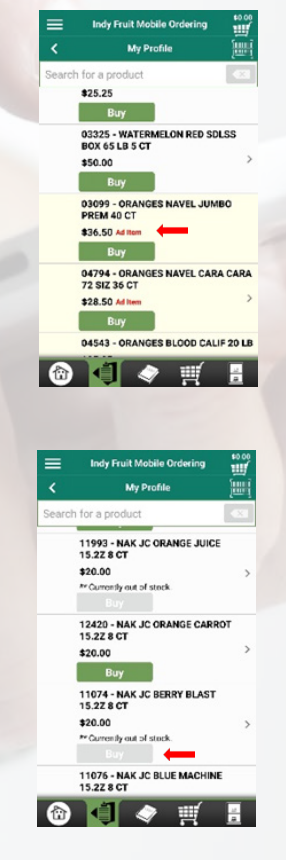

# Mobile App Ordering (cont.)

7. You can search for specific product by entering a key word or the item # in the search box.

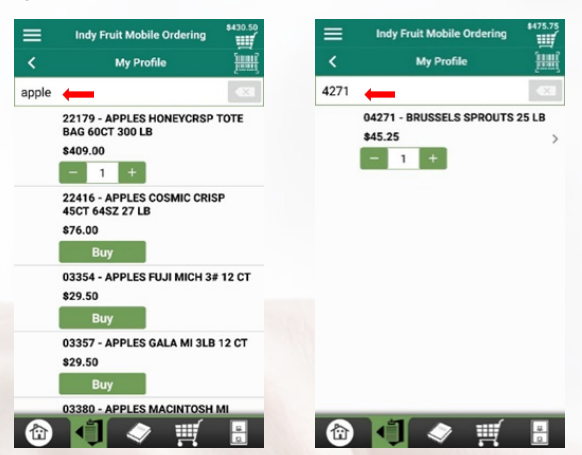

8. Once you have all items entered select the shopping cart located at the top and bottom of

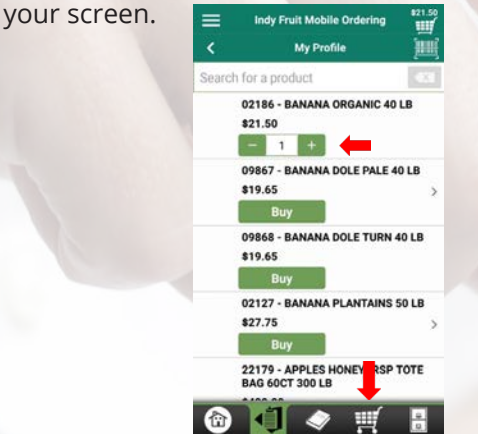

10. Enter PO# if needed and hit Submit Order at the bottom of the page to complete your order.

| Purchase 0 | Vider #1:                    |  |
|------------|------------------------------|--|
|            | <b>_</b>                     |  |
| Purchase 0 | )rder #2:                    |  |
| E-Mail Add | ress:                        |  |
| avlprodu   | ce@earthfare.com             |  |
| Comments   |                              |  |
| You may    | enter general comments liere |  |
|            | Submit Order                 |  |
|            |                              |  |
|            |                              |  |

11. If you successfully submitted your order you will see your order number on the screen. **Hit OK. You're done!** 

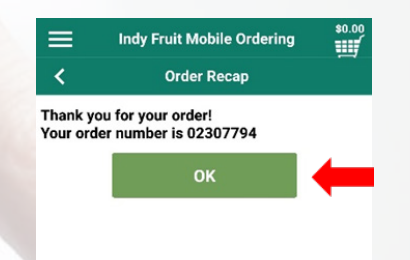

\*You can view past orders by selecting the Filing Cabinet icon at the bottom of the screen.

9. Hit Checkout once you are done confirming your order date and selections.

| Iotal: \$475.75 Empty                                 | Checkout  |
|-------------------------------------------------------|-----------|
| eceiving Date: 01/15/2021 (Friday)                    |           |
| Items                                                 |           |
| 02186 - BANANA ORGANIO                                | 40 LB     |
| \$21.50                                               |           |
| Tap to enter comments                                 |           |
| - 1 +                                                 |           |
| 22179 - APPLES HONEYCR<br>BAG 60CT 300 LB<br>\$409.00 | SP TOTE   |
| Tap to enter comments                                 |           |
| - 1 +                                                 |           |
| 04271 - BRUSSELS SPROU<br>\$45.25                     | T\$ 25 LB |
| Tap to enter comments                                 |           |

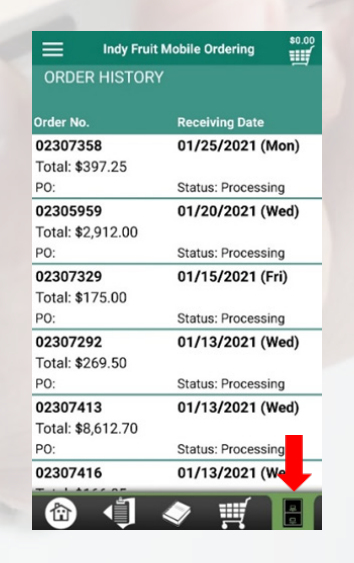